## **CD Cover – using Colour Filters**

A colour filter is an interesting way to change how an image feels.

- 1. Open **Photoshop**
- 2. Open the image you want to edit: click File > Open and find the image
- 3. Crop the image first use the crop tool and choose a square crop at the top

Colour filters work best with a base image that's black and white.

4. At the top, click Layer > New Adjustment Layer > Black and White > click OK

## Adding a colour filter

- 5. At the top, click Layer > New Adjustment Layer > choose Photo Filter > OK A set of controls appear on the right
- Use the drop down that says Warming Filter (85) and choose one of the colours (I used Cyan) This changes the colour a bit
- Now move the **Density** slider to the <u>right</u>. The colour filter you've chosen will effect how far to the right you need to move the slider
- 8. Try **ticking** and **unticking** the **Preserve Luminiosity** tickbox to see what it does
- This method only gives you a certain number of colours.
  To get access to more colours, click the Color box and pick a colour
- 10. Adjust the **Density slider** as necessary

Now add text for the band name and album title

## Saving the file for use

11. Click File > Save As and give the file a name

BUT: this is a Photoshop file format. You can't use it for anything

Click File > Export > Export As and export the image as a JPG to use it

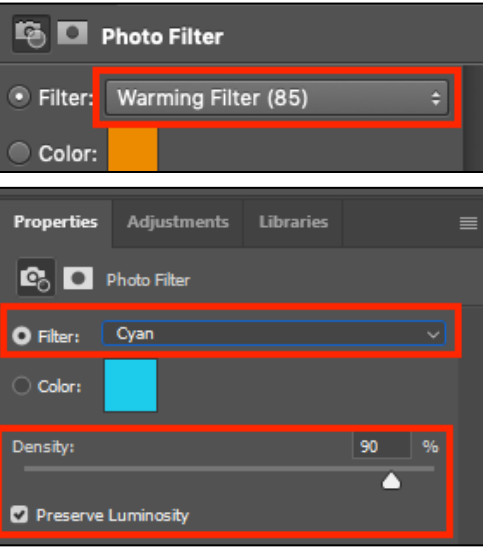

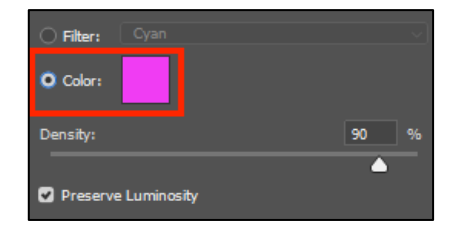

| File Settings |          |      |         |
|---------------|----------|------|---------|
|               | Format:  | JPG  |         |
|               | Quality: |      | — O — 6 |
| Low           |          | High |         |